## Development of the WGFD's Decision Support System

# **Presentation Overview**

#### HPP – Habitat Protection Program

• Background, purpose, function

#### WER-GIS – "Decision Support System"

- How the system works
- Recent additions
- Future?

#### Habitat Protection Program history

- 1960s: Significant Statutes (e.g., NEPA)
- 1975: Environmental Services Section
- 1995: Department Restructuring, created...
- 1996: Habitat Protection Program ESS Plus! Oil and gas and a host of other issues

# PURPOSE

Coordinate, review and analyze proposed federal, state, and local projects, plans, policies and activities with the potential to adversely impact fish or wildlife habitat in Wyoming. Wildlife Environmental Review (WER)

#### Examples

- Wyoming Department of Environmental Quality Small Mine Permit (~2 months)
- Environmental Assessment for an Oil & Gas Pilot Project (~6 months)
- Environmental Impact Statement for a Resource Management Plan (4+ years)

# **Commenting Tools**

- Guidelines Document
- Standard Recommendations
- HabProt Database
- Letters "Database"
- Newest Tool "WER-GIS"

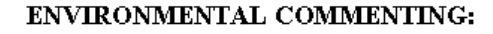

POLICIES & PROCEDURES

GUIDELINES

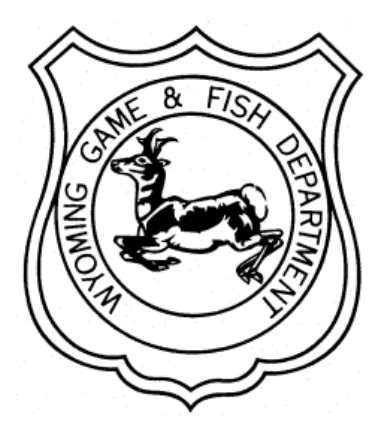

November 22, 1998

WYOMING GAME & FISH DEPARTMENT OFFICE OF DIRE CTOR HABITAT PROTECTION PROGRAM

Habius Pievasies Piegieas

Mayamba 22, 1998

## Standard Recommendations Document

Covers 3 main topics

- Vegetative Resources (e.g., riparian, grazing, burns)
- **Species-Specific Recommendations** (e.g., disease protocols, invasive/nuisance species, sage-grouse)
- Large-Scale Developments (e.g., oil/gas developments, mining, CBM-specific issues)

## WER-GIS (aka DSS)

- Designed by WyGISC with WGFD input
- Assists in centralizing data storage
- Simplifies the user interface of ArcGIS
- It is a customized application that runs "on top of" ArcMap

## What can WER-GIS do?

#### •Anything that ArcMap can do

- Customized tools for:
  - View all commonly-used WGFD data
  - Find and zoom to township/ranges, utm coordinates, allotments, watersheds
  - Query and view locations from WOS database
  - Query and view WGFD Aquatic databases (river and lake)
  - WERs: view location, summarize data, add comments
  - Search entire WER database with links to view locations and documents
  - Review oil and gas lease parcels for sale (2009)
  - "Quickmap" option for making map layouts

## Two ways to use WER-GIS

Local (easy to use your own data with)

#### VERSUS

#### **Remote Desktop to Cheyenne Server**

## Local Version

- Installed on the "local machine" not networked
- Data/program updates available by request
- Easy for users to use their own datasets

# **Remote Desktop Version**

- Connect to Cheyenne server through Remote Desktop Connection
- Data are updated more often
- Access to the Habitat Protection Database for WER commenting
- New function for reviewing oil and gas lease parcels for sale
- Extra steps (via ftp) required to use your own datasets

#### Step I. Select your region

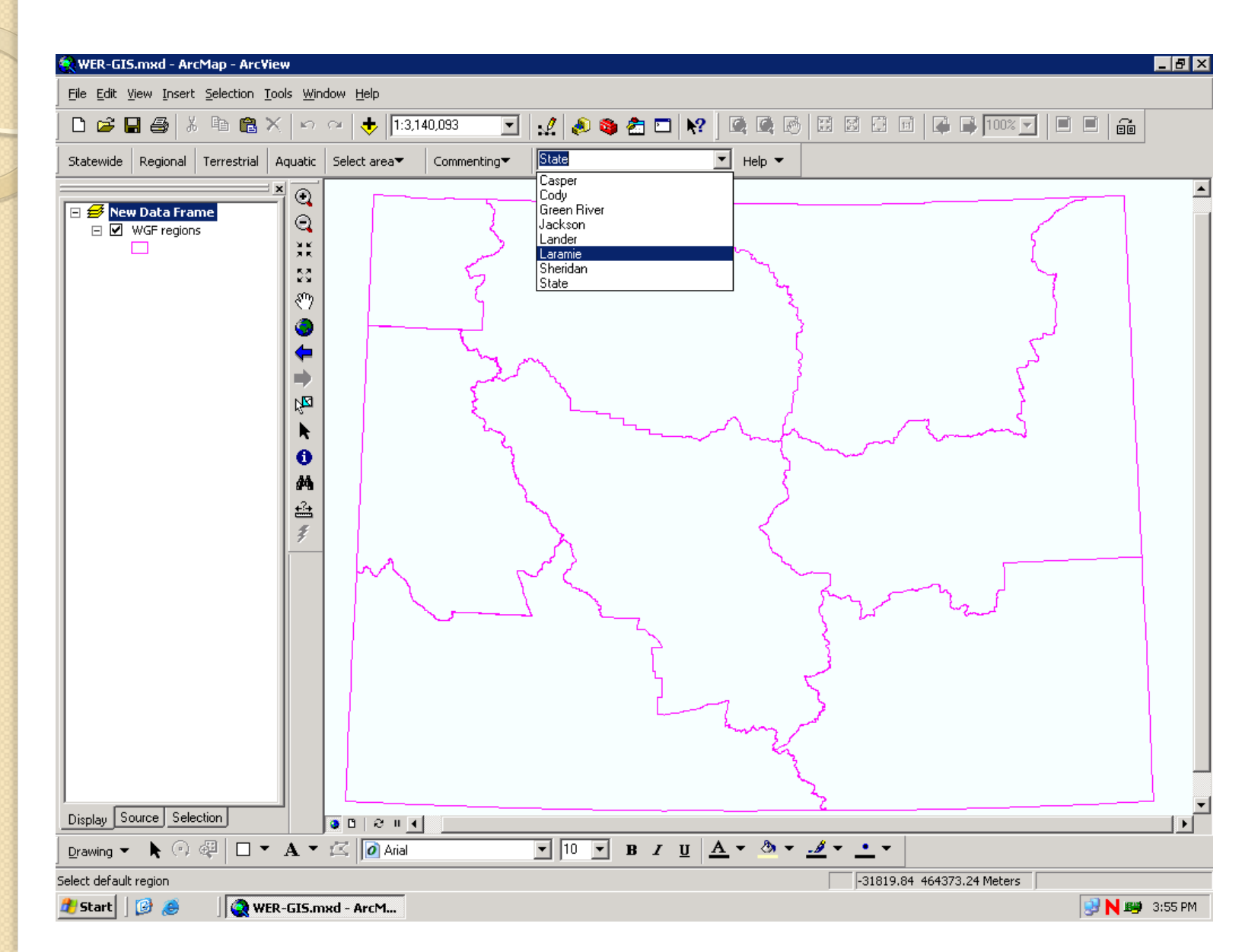

### Step 2. Choose your task

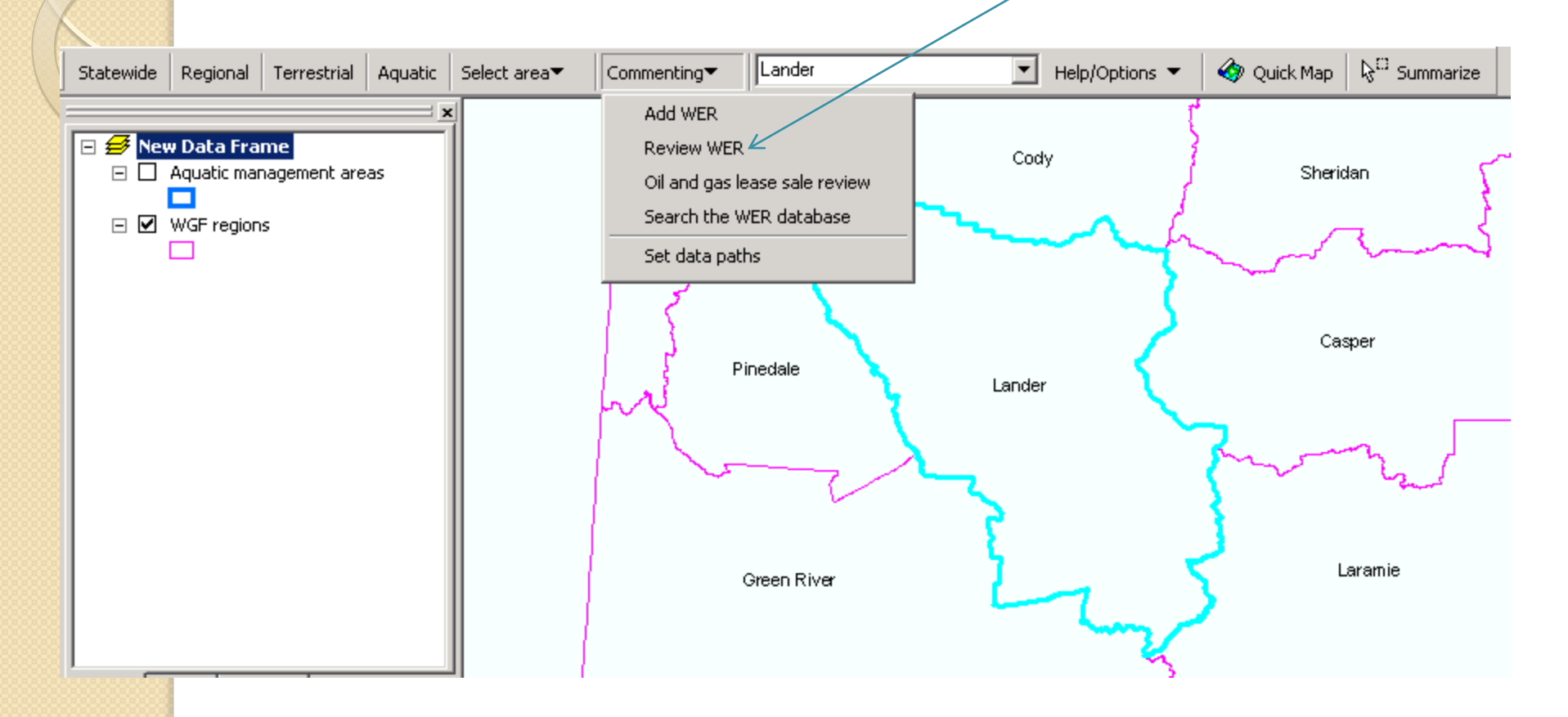

#### Step 3. Select the WER to review

| 🙀 WER-GIS.mxd - ArcMap - ArcView                                                                                                    |                                                                                                    |
|----------------------------------------------------------------------------------------------------|----------------------------------------------------------------------------------------------------|
| Eile Edit View Insert Selection Tools Wir                                                                                                    | dow Help                                                                                                    |
| 🗋 D 🚅 🖬 🎒 👗 🖻 🛍 🗙   🗠                                                                                                    |                                                                                                    |
| Statewide Regional Terrestrial Aquatic                                                                                                    | Select area Commenting Laramie                                                                                                    |
| Image: Second state of the second state of the second | Review/Add Comments         Select a WER to review       Select type of review         View results       Add comments         Double-click to select a WER:       Show topographic background         WER       Received       Date due         Project       Project         List WERs:       Pending, Laramie region       Sort by:         Inactive       View results         Sort by:       Inactive         WER #       Region:         Project       NEXT         Location       Existing review: yes or no         Quit       Help       Delete WER |
| Display Source Selection                                                                                                    | ▼<br>■ D 2 11 41                                                                                                    |
| Drawing - 🕨 🖓 🖓 🗆 - A -                                                                                                    | $\square Arial \qquad \boxed{10 \ \blacksquare \ I \  \ A \ \checkmark \ \textcircled{A} \ \checkmark \ \textcircled{A} \ \checkmark \ \textcircled{A}}$                                                                                                    |
| Number of features selected: 4                                                                                                    | 109885.22 4752492.16 Meters                                                                                                    |
| 🏄 Start 🛛 😰 🥭 👘 🗍 🎑 WER-GIS.n                                                                                                    | xed - ArcM                                                                                                    |

#### Step 4. Select data and radius

| 🙀 WER-GIS.mxd - ArcMap - ArcView                                                                                                    |                                                                                                    |                   |
|----------------------------------------------------------------------------------------------------|----------------------------------------------------------------------------------------------------|-------------------|
| <u>File Edit View Insert Selection Tools Wi</u>                                                                                                    | dow Help                                                                                                    |                   |
|                                                                                                    |                                                                                                    |                   |
| Statewide Regional Terrestrial Aquatic                                                                                                    | Select area Commenting Laramie Help (                                                                                                    |                   |
| New Data Frame   WER: polygons   WER: points   WER: points   WER: points   WER: points   WER: points   WER: points   WER: points   WER: points   WER: points   WER: points   WER: points   WER: points   WER: points   WER: points   WER: points   WER: points   WER: points   WER: points   Display   Source   Selection | Review/Add Comments         Select a WER to review       Select type of review         View results       Add comments         Select type of review:       Check data to review:         Image: Check data to review:       Check all         Image: Check data to review:       Check all         Image: Check data to review:       Check all         Image: Check data to review:       Check all         Image: Check data to review:       Check all         Image: Check data to review:       Check all         Image: Check data to review:       Check all         Image: Check data to review:       Check all         Image: Check data to review:       Check all         Image: Check data to review:       Check all         Image: Check data to review:       Migration routes         Image: Check data to review:       Sage grouse leks         Image: Check data to review:       Sage grouse leks         Image: Check data to review:       Sage grouse leks         Image: Check data to review:       Sage grouse leks         Image: Check data to review:       Sage grouse leks         Image: Check data to review:       Sage grouse leks         Image: Check data to review:       Sage grouse leks         Image: Check data to review:       Sage grouse le |                   |
| 🛛 Drawing 👻 📐 🔍 🕀 🕞 🐙 🗖 💌 🗛 💌                                                                                                    | ✓ Arial II ▼ B Z U A ▼ 3 ▼ ▼                                                                                                    |                   |
| Number of features selected: 1                                                                                                    | 292442.53                                                                                                    | 4457205.89 Meters |
| 🏄 Start 🛛 🧭 🥭 👘 🗍 🎑 WER-GIS.r                                                                                                    | nxd - ArcM                                                                                                    | 😏 N 🐲 9:29 AM     |

#### Step 5. Look at summary of data

| 😨 WER-GIS.mxd - ArcMap - ArcView                                                                                                    | _ B ×                 |
|----------------------------------------------------------------------------------------------------|-----------------------|
| <u>File Edit View Insert Selection Tools Window H</u> elp                                                                                                    |                       |
| 📄 🖻 🖨 🎒 👗 🛍 🛍 📉 🗠 🗠 🔸 1:2.209,950 🛛 💽 🔣 📣 🧆 🚰 🗖 🕅                                                                                                    |                       |
| Statewide Regional Terrestrial Aquatic Select area Commenting                                                                                                    | ▼ Help ▼              |
| Numerouse Security         Review/Add Comments         Select a WER to review       Select type of review         View results         Add comments         Results         MDR Crucial ranges: 9 records found         RANGE: CRUWYL, CRUWYL, C |                       |
| Quit     Help     Previous     NEXT                                                                                                    |                       |
|                                                                                                    | Option to view past   |
| Display Source Selection                                                                                                    | WERs nearby and       |
|                                                                                                    | view their associated |
| 🛃 Start 🛛 😰 🥭 👘 🔍 😻 WER-GIS.mxd - ArcM                                                                                                    |                       |
|                                                                                                    | documents             |

## Step 6. Add comments

Choose standard comments from database, and/or add your own

| view/Add Comments                                                                                                    |  |  |  |  |  |  |
|----------------------------------------------------------------------------------------------------|--|--|--|--|--|--|
| Select a WER to review Select type of review View results Add comments                                                                                                    |  |  |  |  |  |  |
| 1. Choose a standard comment category:       2. Choose a sub-category:         Highway Projects       General Highway Comments                                                                                                    |  |  |  |  |  |  |
| 3. Double-click on a row to select the comment                                                                                                    |  |  |  |  |  |  |
| <ol> <li>Any wetland impacted by this project must be restored to pre project cor</li> <li>This project should be evaluated by State and Federal wildlife agencies for</li> <li>If road realignment is required, the new route must be searched for prair</li> <li>The proposed project affects (e.g. mule deer) crucial winter range. The lists</li> <li>Width of borrow pit areas should be identified during the planning stage for</li> <li>This project is located in (e.g. winter yearlong antelope) habitat (e.g</li> </ol> |  |  |  |  |  |  |
| Comment box: Click on comment box and type to add additional comments                                                                                                    |  |  |  |  |  |  |
| Highway Projects General Highway Comments<br>4. The proposed project affects (e.g. mule deer) crucial winter range. The<br>Department is concerned that disturbance and/or displacement to wintering wildlife<br>will result due to increased activity. We recommend that construction be<br>terminated between November 1 and April 30.                                                                                                    |  |  |  |  |  |  |
| Quit Help Hide Previous FINISH                                                                                                    |  |  |  |  |  |  |

### Step 7. Complete the Review

- Copy and paste results from Remote Desktop to Word on your own computer
- Edit the results
- Add a map created in WER-GIS to your review if it helps explain comments

# New in 2009: review oil and gas lease

Add V Revie Oil an Searc

Ouit

parcels for sale

| Choose which lease(s) to  |
|---------------------------|
| review, then choose which |
| data you want summarized  |

| Click on any parcel(s) in this list to review, or click "Check all". Once parcel(s) are<br>selected, click the Next button to choose a type of review. |                   |                 |      |             |          |  |  |  |
|----------------------------------------------------------------------------------------------------|-------------------|-----------------|------|-------------|----------|--|--|--|
| 43 le                                                                                                    | ases selected for | r Casper region |      | 🔽 Check all |          |  |  |  |
|                                                                                                    | FID               | PARCELNUMB      | town | range       | <b>-</b> |  |  |  |
|                                                                                                    | 114               | 19              | 044  | 068         |          |  |  |  |
|                                                                                                    | 119               | 17              | 040  | 066         |          |  |  |  |
|                                                                                                    | 120               | 18              | 040  | 066         |          |  |  |  |
|                                                                                                    | 121               | 8               | 039  | 065         |          |  |  |  |
|                                                                                                    | 122               | 8               | 039  | 065         |          |  |  |  |
|                                                                                                    | 123               | 8               | 039  | 065         |          |  |  |  |
|                                                                                                    | 124               | 8               | 039  | 065         |          |  |  |  |
|                                                                                                    | 125               | 9               | 039  | 065         | -        |  |  |  |
|                                                                                                    |                   |                 |      | Þ           |          |  |  |  |
| 2                                                                                                    | loom to selected  | Select from     | map  | NEXT        |          |  |  |  |
|                                                                                                    |                   |                 | шар  |             |          |  |  |  |

| ìg▼  |        | Icasper                                    |                                                |                                          |                |                 |        |     |   |
|------|--------|--------------------------------------------|------------------------------------------------|------------------------------------------|----------------|-----------------|--------|-----|---|
| VER  |        |                                            |                                                |                                          |                |                 |        |     |   |
| w W  | 'ER    |                                            |                                                |                                          |                |                 |        |     |   |
| d ga | is le  | ase sale revie                             | w                                              |                                          |                |                 |        |     |   |
| h th | e W    | /ER database                               |                                                |                                          |                |                 |        |     |   |
| n    | auia   | w/Add Comm                                 | opto                                           |                                          |                |                 |        |     |   |
| ree  | e vite | w/ Add Comm                                | encs                                           |                                          | Uieur ve suike | 1               | -      |     | - |
|      | 50     | elect lease(s) to i                        | review   Selec                                 | t type of review;                        | view results   | Add commen      | ts     |     |   |
|      | Γ      | Results                                    | Resu                                           | ilts sur                                 | nmari          | zed by          | y parc | cel |   |
|      |        | Parcelnum 75                               | and legal 31N                                  | 195W S20 acres:                          | : 631          |                 |        |     |   |
|      |        |                                            |                                                |                                          |                |                 |        |     |   |
|      |        | Leks - 2 mile t<br>lekid: 8-Disho          | buffer: 2 recor<br>an Butte, 8-Ce              | <sup>r</sup> ds found<br>edar Rim Windmi | 1              |                 |        |     |   |
|      |        | Parcelnum 75                               | i and legal 31N                                | 95W S29 acres                            | : 633          |                 |        |     |   |
|      |        |                                            |                                                |                                          |                |                 |        |     |   |
|      |        | Leks - 2 mile t<br>lekid: 8-Dishp          | ouffer: 2 recor<br>an Butte, 8-Ce              | ′ds found<br>edar Rim Windmi'            | I              |                 |        |     |   |
|      |        | Parcelnum 88                               | ) and legal 31N                                | 198W 532 acres:                          | : 625          |                 |        |     |   |
|      |        |                                            |                                                |                                          |                |                 |        |     |   |
|      |        | Leks - 2 mile t<br>lekid: 8-Chub           | ouffer: 3 recor<br>by Springs, 8-(             | <sup>,</sup> ds found<br>Cottonwood Divi | de No. 2, 8-Co | ttonwood Divide | e No.  |     |   |
|      |        | 1                                          |                                                |                                          | -              |                 | -      |     |   |
|      |        | Select text<br>to transfer<br>additional ( | : above and us<br>r it to a Word d<br>editing. | e copy and past<br>locument for          | e              |                 |        |     |   |
|      |        |                                            |                                                |                                          |                |                 |        |     |   |

Previous

DONE

#### WER-GIS data list - terrestrial

| Select type of review:                                                         | Check data to review:                                                                                                    |
|--------------------------------------------------------------------------------|----------------------------------------------------------------------------------------------------|
| Aquatic                                                                        | Crucial ranges     Hunt areas     Migration routes     Sage groups lake & observations                                                                                  |
| Radius of review area<br>(minimum 10 meters):                                  | Terrestrial priority areas<br>WOS observations                                                                                                    |
| 1 © miles                                                                      | Parturition areas         Big game ranges/herdunits         Nongame Priority Areas         Nongame Priority Areas (Rivers)         Species Greatest Cons. Need (NS51-3) |
| <ul> <li>append to existing results</li> <li>clear existing results</li> </ul> | Sage Grouse Core Areas ver2<br>Leks - 2 mile buffer<br>Leks - quarter mile buffer<br>Species Greatest Cons. Need (all)                                                  |
| Run review                                                                     | ER 11909 is in the Sheridan, Cody, Sheridan region                                                                                                    |
| Quit Help Hide                                                                 | Previous Next                                                                                                    |

### WER-GIS data list - aquatic

| Review/Add Comments X                                                                                                    |
|----------------------------------------------------------------------------------------------------|
| Select a WER to review Select type of review View results Add comments                                                                                                    |
| Select type of review:  Check data to review:      Terrestrial     Aquatic     Aquatic     Aquatic priority areas     Radius of review area   (minimum 10 meters):   1   • miles   • miles     • All streams |
| Run review     Image: Control of the lander region                                                                                                    |
|                                                                                                    |

### WER-GIS data list - statewide

| Display data 🛛 🗙              |                                          |          |  |  |  |  |
|-------------------------------|------------------------------------------|----------|--|--|--|--|
| Statewide Degiseral Township! |                                          |          |  |  |  |  |
| Deacom                        | Regional Terrestrial Aquatic             | 1        |  |  |  |  |
|                               | Counties                                 | 199 🔺    |  |  |  |  |
|                               | Elevation                                | 198      |  |  |  |  |
|                               | Hydrography                              | 199      |  |  |  |  |
|                               | Land ownership                           | 200      |  |  |  |  |
|                               | Managed areas                            | 199      |  |  |  |  |
|                               | Quads 100k                               | 199      |  |  |  |  |
|                               | Quads 24k                                | 199      |  |  |  |  |
|                               | Roads                                    | 199      |  |  |  |  |
|                               | Highways                                 | 199      |  |  |  |  |
|                               | Townships                                | 199      |  |  |  |  |
|                               | UTM grid zone 13                         | 200      |  |  |  |  |
|                               | UTM grid zone 12                         | 200      |  |  |  |  |
|                               | WGF regions                              | 200      |  |  |  |  |
|                               | Topography                               | 200      |  |  |  |  |
|                               | BLM Oil and Gas Lease Parcels - Oct 2006 | May      |  |  |  |  |
|                               | Easement-GreenRiverValleyLandTrust       | 06/: 🗸   |  |  |  |  |
| •                             |                                          |          |  |  |  |  |
|                               | Map server topographic maps              |          |  |  |  |  |
| Close                         | e Uncheck all Help                       | Metadata |  |  |  |  |

### WER-GIS data list - regional

| Display | data 🏾 🔀                                         | 4 |
|---------|--------------------------------------------------|---|
| States  |                                                  |   |
| Statev  |                                                  |   |
| Sh      | owing data for region: Laramie                   |   |
|         | BLM allotments in Laramie 2007 Geocommunicator w |   |
|         | USFS allotments in Larami 2007 Geocommunicator w |   |
|         | CRP land 2003 WGF Laramie                        |   |
|         | Sage-grouse brood rearir 1970s WGF               |   |
|         | Sage-grouse wintering ar 1970s WGF               |   |
|         | ]                                                |   |
|         |                                                  |   |
|         |                                                  |   |
|         |                                                  |   |
|         |                                                  |   |
|         |                                                  |   |
|         |                                                  |   |
|         |                                                  |   |
|         |                                                  |   |
|         | Add your own data                                |   |
|         |                                                  |   |
|         |                                                  |   |
|         |                                                  |   |
| Clo     | se Uncheck all Help Metadata                     |   |
|         |                                                  |   |

#### Tool for WOS database

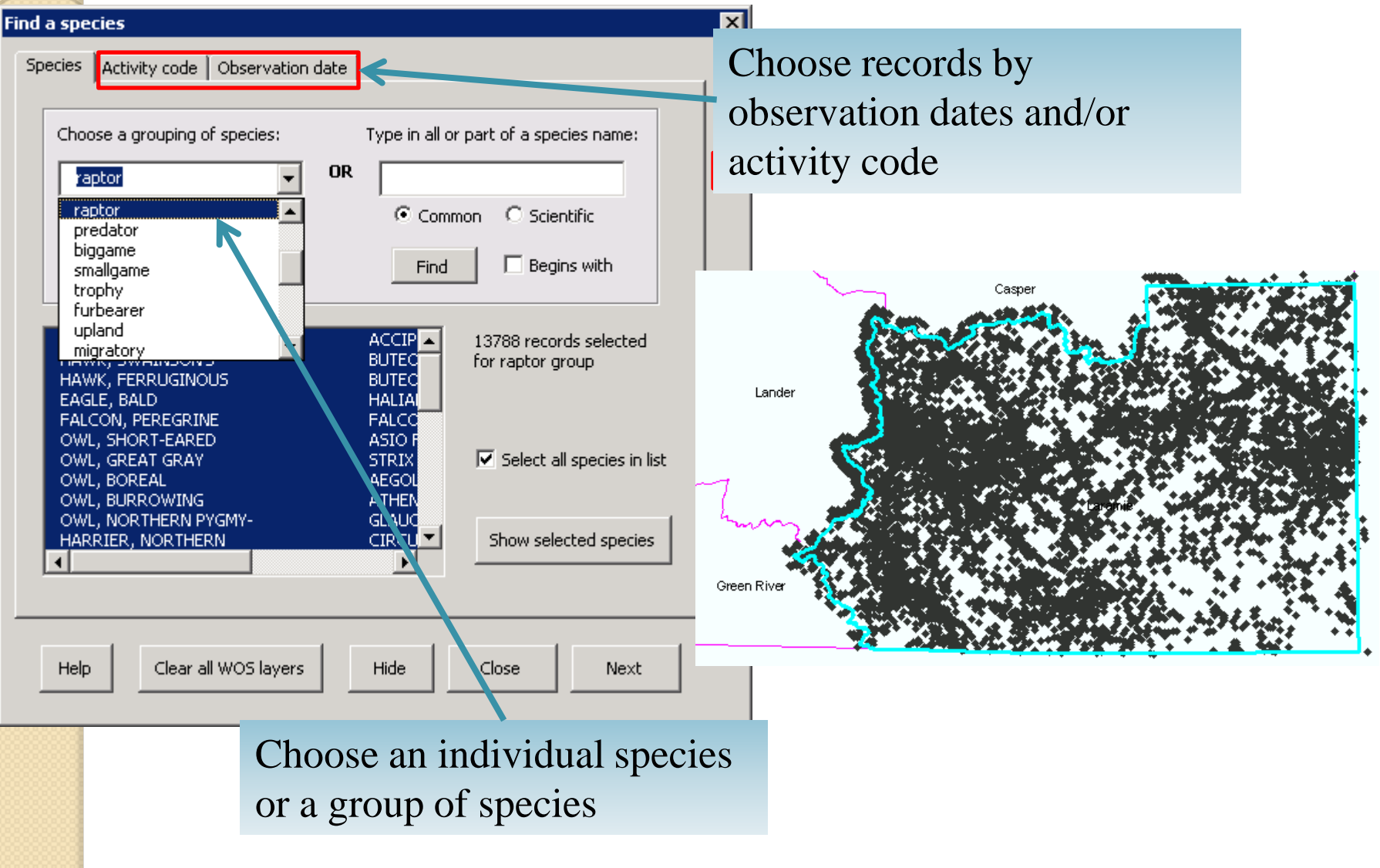

### **Tools for Aquatic databases**

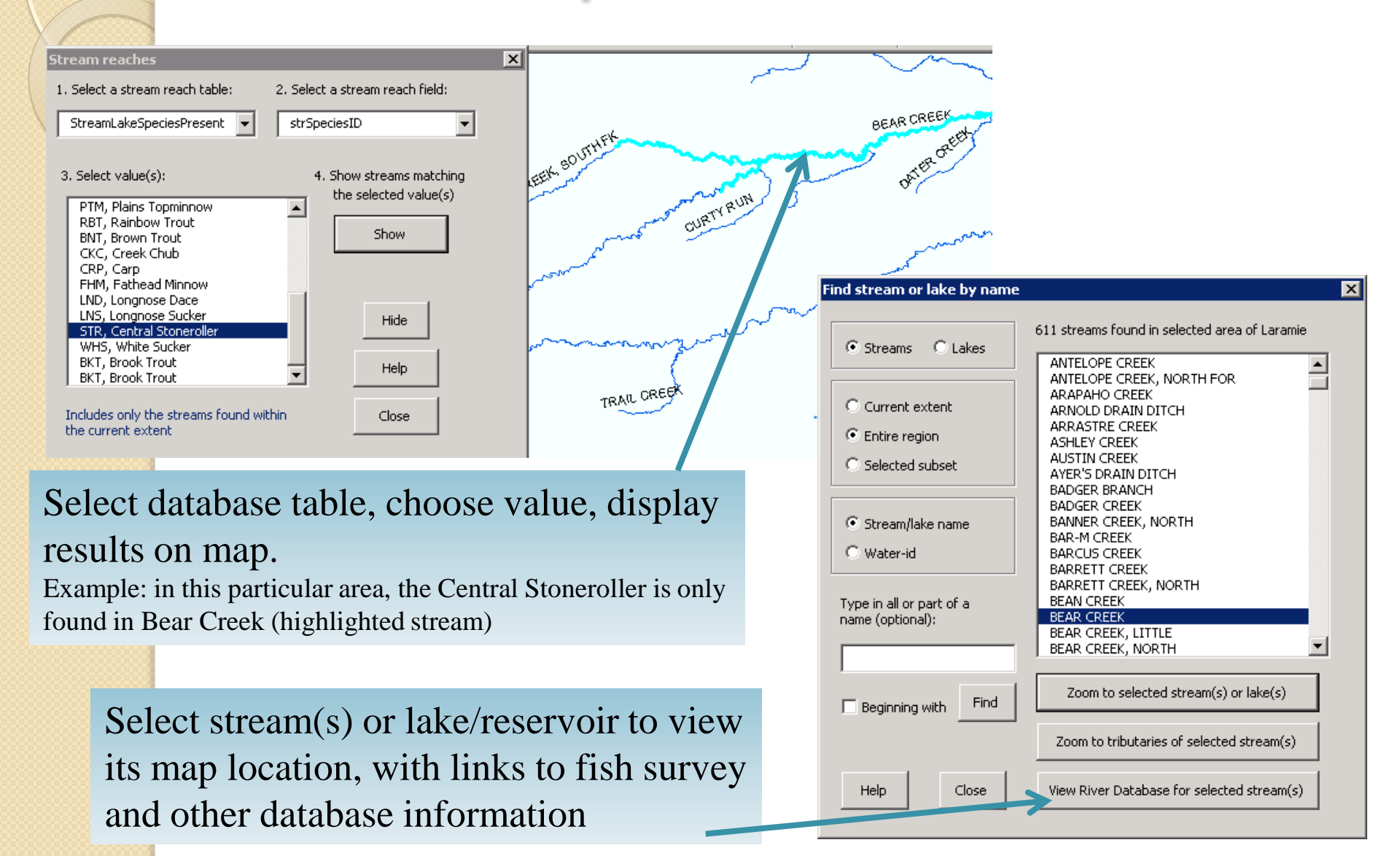

## Quick Map

| Statewide | e Regional                   | Terrestrial                   | Aquatic   | Select area                   | Comme |
|-----------|------------------------------|-------------------------------|-----------|-------------------------------|-------|
|           | _                            |                               |           |                               |       |
|           |                              |                               |           |                               |       |
|           |                              |                               |           |                               |       |
| Quick N   | 1ap                          |                               |           |                               | ×     |
| _         |                              |                               |           |                               |       |
| Clic      | to select a                  | map templa                    | te:       |                               |       |
|           | .V.dee\beenels               |                               | n=9×11 n  |                               | - 1   |
| D         | :\dss\templa<br>:\dss\templa | ates(janusca<br>ates(portrait | 11x8.mxt  |                               |       |
| D         | :\dss\templa                 | ates\portrait                 | :44x34.m) | <t st<="" td=""><td></td></t> |       |
|           |                              |                               |           |                               |       |
|           |                              |                               |           |                               |       |
|           |                              |                               |           |                               |       |
|           |                              |                               |           |                               |       |
|           | Help                         | Clo                           | se        | Make map                      |       |
| <u> </u>  |                              |                               |           |                               |       |
|           |                              |                               |           |                               |       |
|           |                              |                               |           |                               |       |

Double-click to add title ٠ • Legend TR WOS observations ٠ WERs by townships ٠ 0 0.2 0.4 0.8 1.2 1.6 WGF regions Miles

# The Future of the DSS

Migration to ArcServer platform
How can WER-GIS better serve biologist's needs?
May 2009 survey sent to biologists